# Installation und Einrichtung von Jitsi

Hosted PBX User

# Inhalt

| Revisionen                 | 3  |
|----------------------------|----|
| Download                   | 4  |
| Installation unter Windows | 5  |
| Jitsi-Client Konfiguration | 8  |
| Benutzer einrichten        | 10 |
| Nutzung                    | 14 |
| Grundfunktionen            | 14 |
| Telefonie                  | 15 |
| Videotelefonie             | 16 |
| Kontakte                   | 17 |
| Gruppen                    |    |

# Revisionen

| V1       | 28.05.2020 | Inhaltlich angelegt                                                        |
|----------|------------|----------------------------------------------------------------------------|
| V1.1     | 29.05.2020 | Inhalte überarbeitet, Nutzung um Telefonie erweitert                       |
| V1.2     | 29.05.2020 | Formatierung überarbeitet, DTMF-Signalisierungskonfiguration hinzugefügt   |
| V1.3     | 02.06.2020 | Nutzung um Kontakte und Gruppen erweitert, Seitenzahl hinzugefügt, Inhalte |
| korrigie | ert        |                                                                            |
| V1.4     | 03.06.2020 | Kleinere Inhalts und Formatierungsverbesserungen vorgenommen.              |
| V1.5     | 04.06.2020 | Inhalte und Formatierung an andere Anleitungen angepasst.                  |
| V1.6     | 10.06.2020 | Audio Kodierungskonfiguration vereinfacht                                  |
|          |            |                                                                            |

## Download

Besuchen Sie zunächst folgende Website: https://desktop.jitsi.org/Main/Download#stableline

Wählen Sie aus der Kategorie "Jitsi Desktop Stable Build Line" Ihr Betriebssystem aus und laden Sie es herunter.

#### JITSI DESKTOP STABLE BUILD LINE

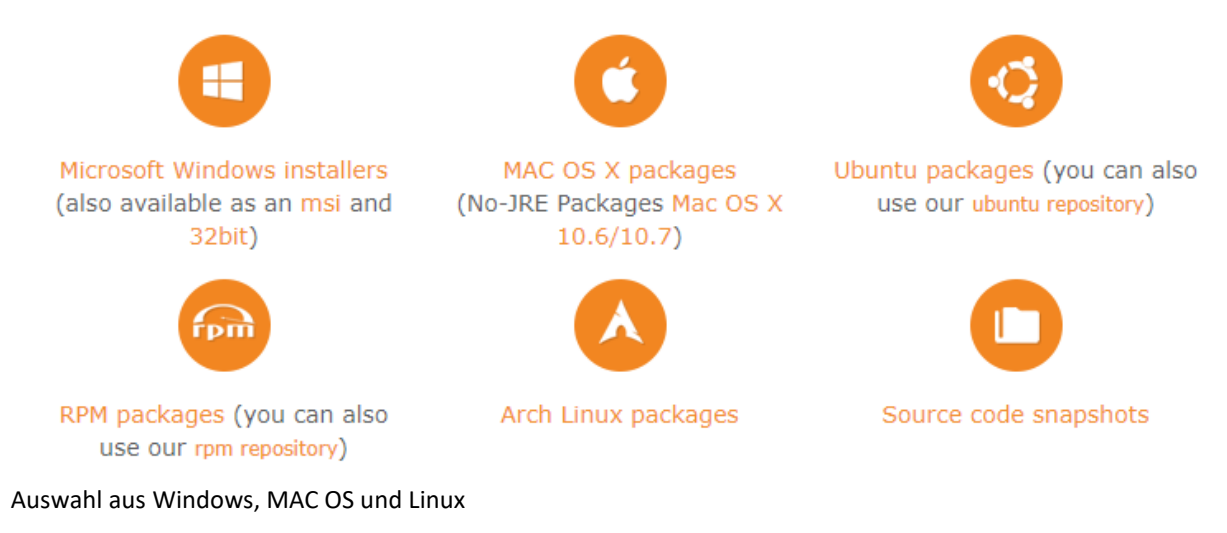

Hinweis für Ubuntu und Debian Benutzer Wählen Sie aus der Liste je nach Prozessor Architektur folgenden Dateien:

jitsi\_2.10.5550-1\_i386.deb jitsi\_2.10.5550-1\_amd64.deb

Beachten Sie das bei Linux Java benötigt wird um Jitsi nutzen zu können.

### Installation unter Windows

Nachdem Sie Jitsi heruntergeladen haben, starten Sie die Installation mithilfe der heruntergeladenen Datei.

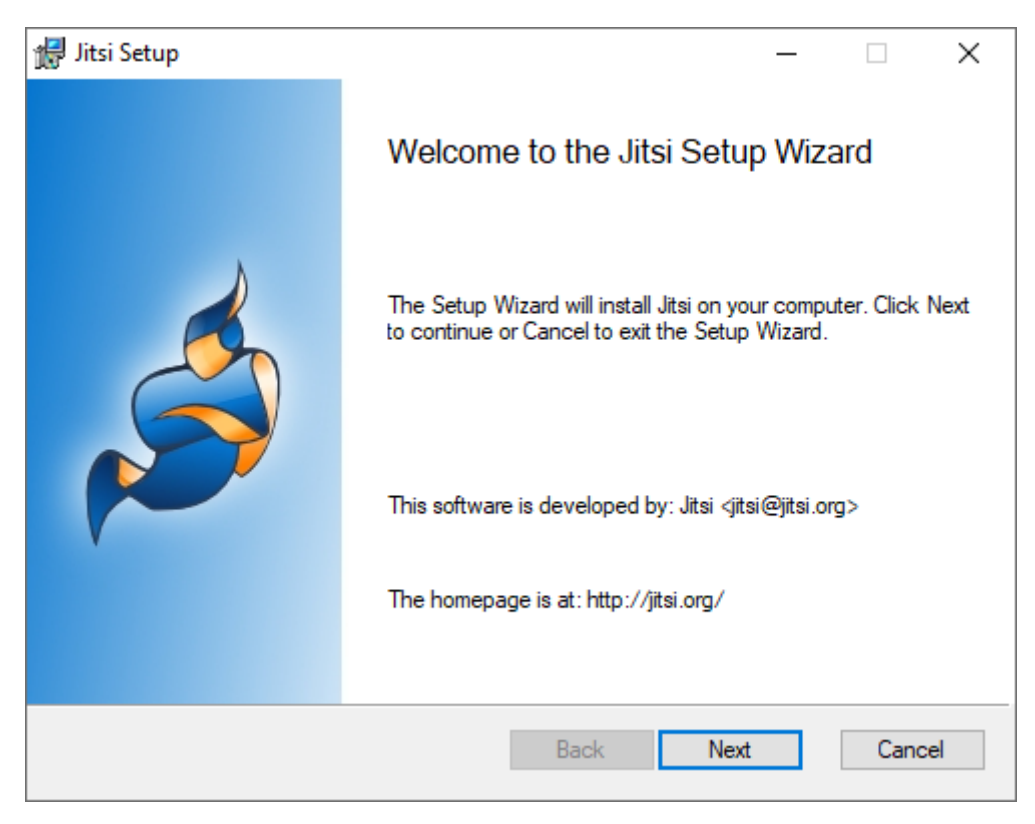

Klicken Sie auf "Next".

| Jitsi Setup                                             | _      |     | $\times$ |
|---------------------------------------------------------|--------|-----|----------|
| End-User License Agreement                              |        |     | Å        |
| Please read the following license agreement carefully   |        |     |          |
|                                                         |        |     |          |
| Apache License                                          |        |     | ^        |
| Version 2.0, January 2004                               |        |     |          |
| http://www.apache.org/licenses/                         |        |     |          |
| TERMS AND CONDITIONS FOR USE, REPRODUCT<br>DISTRIBUTION | ION, A | AND |          |
| 1. Definitions.                                         |        |     | ~        |
| I accept the terms in the License Agreement             |        |     |          |
| Print Back Next                                         |        | Car | ncel     |

Akzeptieren Sie die Lizenzbedingungen und klicken anschließen auf "Next".

| 🞲 Jitsi Setup —                                                                                             |     | ×   |
|----------------------------------------------------------------------------------------------------|-----|-----|
| <b>Destination Folder</b><br>Click Next to install to the default folder or click Change to choose another. |     | Ś   |
| Install Jitsi to:                                                                                           |     |     |
| C:\Program Files\Jitsi\<br>Change                                                                           |     |     |
|                                                                                                    |     |     |
| Back Next                                                                                                   | Can | cel |

Wenn gewünscht können Sie den Installationspfad anpassen. Klicken Sie anschließend auf "Next"

| 😥 Jitsi Setup 🛛 🚽                                                                                                    | - |      | $\times$ |
|----------------------------------------------------------------------------------------------------|---|------|----------|
| Additional Tasks<br>Which additional tasks should be done?                                                                                                    |   | (    | Ś        |
| Create Shortcuts<br>✓ Start Menu<br>✓ Desktop                                                                                                    |   |      |          |
| Various Settings Auto-start when computer restarts or reboots Disable check for updates on startup Make Jitsi the default Instant Messaging Provider (Outlook integration) |   |      |          |
| Associate Protocols                                                                                                    |   |      |          |
| Back Next                                                                                                    | ] | Cano | el       |

Passen Sie die Optionen wie angezeigt an und klicken Sie anschließend auf "Next".

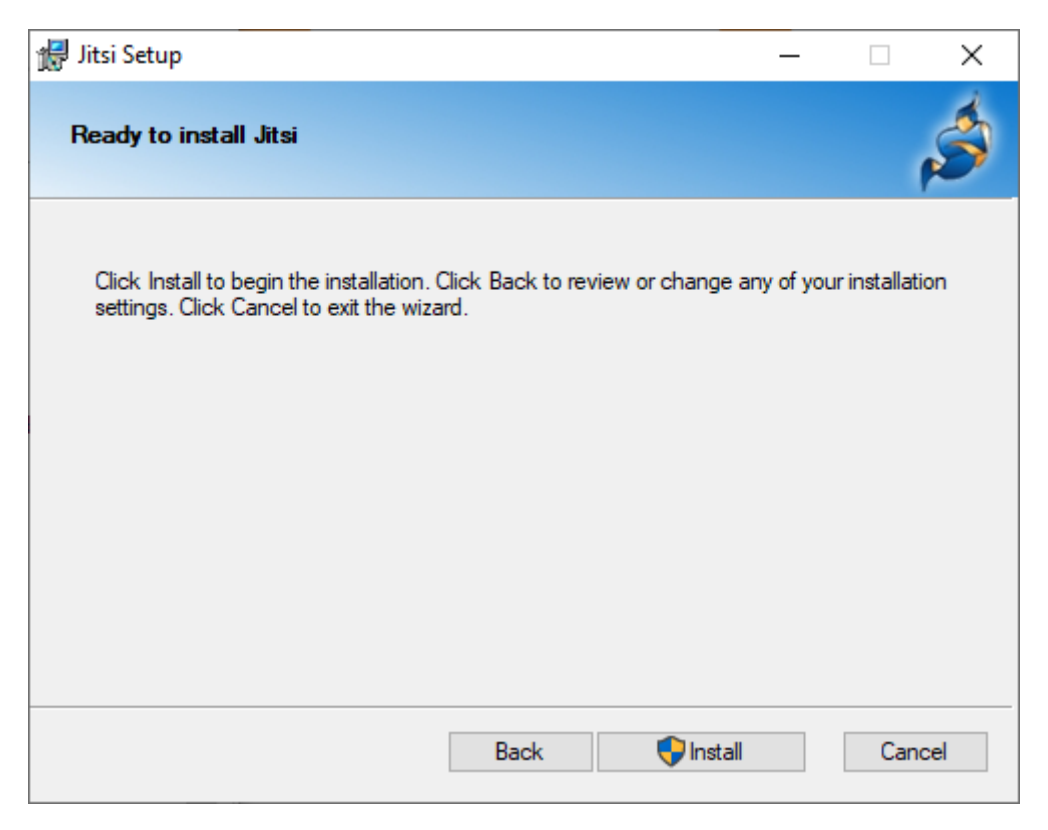

Klicken Sie auf "Install" um die Installation zu starten, bestätigen Sie falls notwendig die Aufforderung nur zusätzliche Rechtevergabe um die Installation durchzuführen.

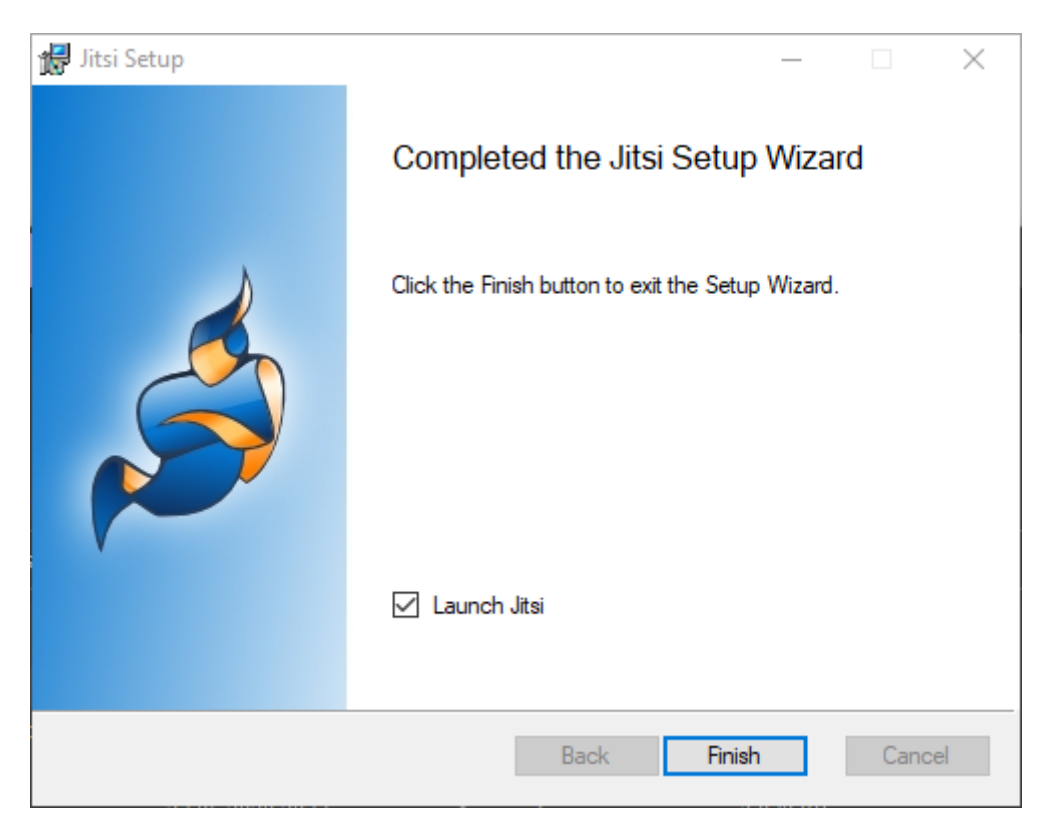

Die Installation ist damit abgeschlossen.

## Jitsi-Client Konfiguration

| ǿ Anmelden         |                                                      |                 |                  |          | - |        | ×   |
|--------------------|------------------------------------------------------|-----------------|------------------|----------|---|--------|-----|
|                    | Die beliebtesten Protoko                             | lle in einem So | chritt.          |          |   |        |     |
| SIP SIP            |                                                      | 💙 ХМРР          |                  |          |   |        |     |
| Benutzername       | Ex: john@voiphone.net or simply "john" for no server | Benutzername    | Ex: johnsmith@ja | bber.org |   |        |     |
| Passwort           |                                                      | Passwort        |                  |          |   |        |     |
| talk Googl         | e Talk                                               |                 |                  |          |   |        |     |
| Benutzername       |                                                      |                 |                  |          |   |        |     |
| Passwort           | Ex: johnsmith@gmail.com or johnsmith                 |                 |                  |          |   |        |     |
|                    | Noch nicht registriert?                              |                 |                  |          |   |        |     |
| Provisionierung ve | erwenden                                             |                 |                  | Anmelde  | n | Abbred | hen |

Beim ersten Start von Jitsi werden Sie mit folgender Maske begrüßt.

Beispiel aus Windows-Installation

Schließen Sie dieses Fenster mittels "Abbrechen" oder der Schließen-Schaltfläche.

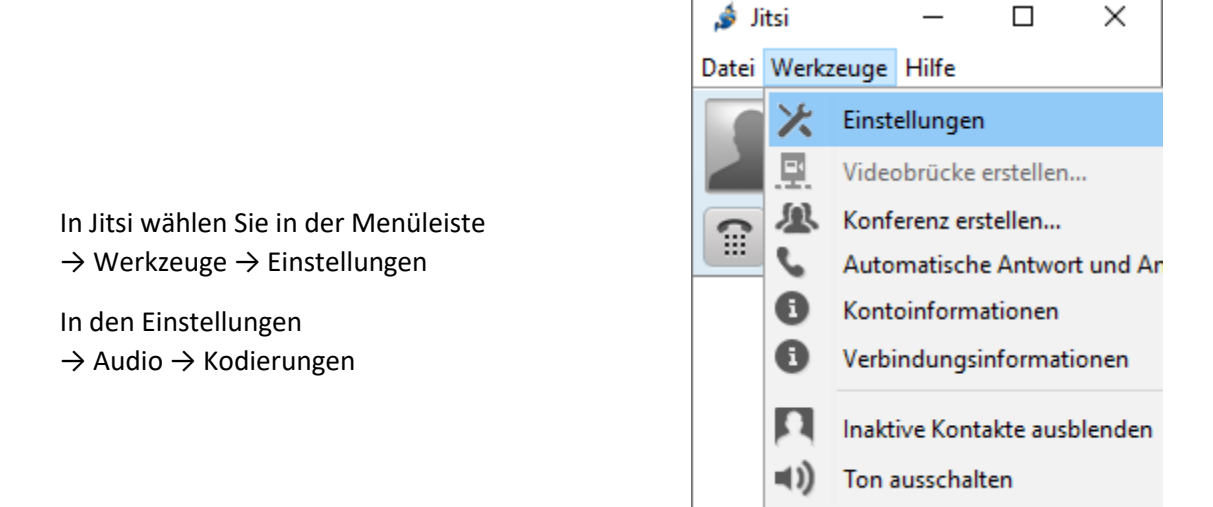

| 🍰 Einstellungen                                               | ×     |
|---------------------------------------------------------------|-------|
| Konten Allgemein Audio Video Sicherheit Ereignisse Chat Erwei | itert |
| Geräte Kodierungen                                            |       |
| opus/48000                                                    | Auf   |
| SILK/24000                                                    |       |
| SILK/16000                                                    | Ab    |
| G722/16000                                                    |       |
| speex/32000                                                   |       |
| speex/16000                                                   |       |
| ✓ PCMU/8000                                                   |       |
| PCMA/8000                                                     |       |
|                                                               |       |
|                                                               |       |
| Ispeex/0000                                                   |       |
|                                                               |       |
|                                                               |       |
|                                                               |       |
|                                                               | 1     |
|                                                               |       |

Passen Sie die Einstellungen wie im Screenshot ersichtlich an.

Nutzen Sie dazu die Optionsfelder zum Deaktivieren der alternativen Kodierungen.

Damit ist Ihr Jitsi-Client für die Benutzereinrichtung vorbereitet.

## Benutzer einrichten

Um die Benutzereinrichtung zu starten wählen Sie in der Menüleiste

Wählen Sie das Netzwerk "SIP" aus, und tragen Sie ihre

Durchwahl und Ihr Telefonpasswort in die entsprechenden

 $\rightarrow$  Datei  $\rightarrow$  Konto hinzufügen...

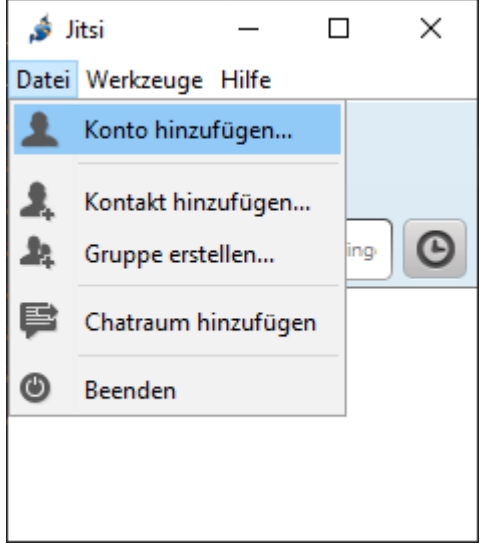

Zeilen ein.

Falls Sie ihre Benutzerdaten nicht kennen wenden Sie sich an den Support.

| <i>i</i> Konto hinzuf | ügen X                                               |  |  |  |  |
|-----------------------|------------------------------------------------------|--|--|--|--|
| Netzwerk SIP          | SIP                                                  |  |  |  |  |
| Kontoinforma          | tionen                                               |  |  |  |  |
| SIP-Kennung           | DW                                                   |  |  |  |  |
|                       | Ex: john@voiphone.net or simply "john" for no server |  |  |  |  |
| Passwort              | ••••••                                               |  |  |  |  |
| Passwort speichern    |                                                      |  |  |  |  |
| Erweitert             | Hinzufügen Abbrechen                                 |  |  |  |  |

Klicken Sie anschließend auf "Erweitert"

| 🏂 Kontoassistent                                                                    |                                                                        |  |             |              | × |
|-------------------------------------------------------------------------------------|------------------------------------------------------------------------|--|-------------|--------------|---|
| Benutzerkonto Verbindung Sicherheit Online Status Kodierunger<br>Kontoinformationen |                                                                        |  | Kodierungen |              |   |
| <b>3</b>  P                                                                         | SIP-Kennung DW<br>Ex: john@voiphone.net or simply "john" for no server |  |             | or no server |   |
|                                                                                     | Passwort<br>Anzeigename Marlene Musterfrau                             |  |             |              |   |
|                                                                                     | Passwort speichern                                                     |  |             |              |   |
| Zurück Weiter Abbrechen                                                             |                                                                        |  |             |              |   |

Tragen Sie den Namen den Sie bei ausgehenden Anrufen mitsenden wollen bei Anzeigename ein.

|                                                                                                    | ×                                                                                                    |  |  |
|----------------------------------------------------------------------------------------------------|----------------------------------------------------------------------------------------------------|--|--|
| Benutzerkonto Verbindung Sicherheit Online Status Kodierungen                                                                            |                                                                                                    |  |  |
| Registrar hpbx####.sipnal.at Port 506                                                                                                    | 0                                                                                                    |  |  |
| Name für die Anmeldung DW                                                                                                    |                                                                                                    |  |  |
| TLS-Benutzerzertifikat <keines> (reguläre Anmeldung verwenden)</keines>                                                                  | ~                                                                                                    |  |  |
| Proxy-Server-Optionen Proxy-Sicherheitsprüfung deaktivieren (nur für Hochverfügbarkeitsszenarien) Proxy-Server automatisch konfigurieren |                                                                                                    |  |  |
| Proxy cloudproxy01.sipnal.at Port 506                                                                                                    | 0                                                                                                    |  |  |
| Bevorzugter Transport                                                                                                    | ~                                                                                                    |  |  |
| Server-Registrierung aufrecht erhalten (Keep alive) Methode OPTIONS                                                                      |                                                                                                    |  |  |
| Intervall 25<br>Zwischen 1 und 3600 Sekunden                                                                                             |                                                                                                    |  |  |
| Anrufbeantworter<br>☑ Abrufbereite Nachrichten (MWI)                                                                                     |                                                                                                    |  |  |
| Anrufbeantworter Abonnement-URI                                                                                                    |                                                                                                    |  |  |
| Anrufbeantworter Abruf-URI                                                                                                    |                                                                                                    |  |  |
| DTMF DTMF Methode                                                                                                    |                                                                                                    |  |  |
| Minimale Tondauer für RTP DTMF (ms) 70<br>Die Standarddauer der RTP DTMF Tondauer ist 70 ms.                                             |                                                                                                    |  |  |
| Zuritek Weiter Abbert                                                                                                    | han                                                                                                    |  |  |
|                                                                                                    | Benutzerkonto       Verbindung       Sicherheit       Online Status       Kodierungen         Registrar       hpbx####.sipnal.at       Port       506         Name für die Anmeldung       DW       TLS-Benutzerzertifikat <keines> (reguläre Anmeldung verwenden)         Proxy-Server-Optionen       Proxy-Server-Optionen       Proxy-Sicherheitsprüfung deaktivieren (nur für Hochverfügbarkeitsszenarien)       Port       506         Proxy-Server automatisch konfigurieren       Proxy       cloudproxy01.sipnal.at       Port       506         Bevorzugter Transport      </keines> |  |  |

Klicken Sie anschließend auf den Reiter "Verbindung".

Deaktivieren Sie die Option "Proxy-Server automatisch konfigurieren" und tragen Sie den Registrar, Ihre Durchwahl, sowie den Proxy und dessen Port ein.

Falls Sie ihre Benutzerdaten nicht kennen wenden Sie sich an den Support.

Zuletzt wählen Sie "SIP INFO" als DTMF-Methode aus.

Klicken Sie anschließend auf den Reiter "Sicherheit".

| 🏂 Kontoassistent |                                                                                                    |                                                                                                    |                                                                                   |                                                                                  |                                                                                | ×              |
|------------------|----------------------------------------------------------------------------------------------------|----------------------------------------------------------------------------------------------------|-----------------------------------------------------------------------------------|----------------------------------------------------------------------------------|--------------------------------------------------------------------------------|----------------|
| SIP              | Benutzerkonto<br>Verschlüsselte<br>Jitsi versucht aut<br>Gesprächsteilne<br>Verbindung herg<br>ohne Expertenwi<br>Erweiterte Vers | Verbindung<br>e Anrufe zulass<br>comatisch alle<br>hmer hören un<br>gestellt wurde,<br>issen nicht geä<br>schlüsselungse | Sicherheit<br>en<br>Anrufe mit Z<br>id sehen eine<br>Die erweiter<br>indert werde | Online Status<br>ZRTP zu verschlig<br>e Benachrichtig<br>ten Einstellunge<br>en. | Kodierungen<br>üsseln. Beide<br>ung sobald eine sich<br>en auf dieser Seite so | here<br>ollten |
|                  |                                                                                                    |                                                                                                    | Zurüc                                                                             | k Weiter                                                                         | Abbrec                                                                         | hen            |

Deaktivieren Sie die Option "Verschlüsselte Anrufe zulassen". Klicken Sie anschließend auf "Weiter"

| <i>i</i> Kontoassistent |                                                                 | ×                      |  |  |  |
|-------------------------|-----------------------------------------------------------------|------------------------|--|--|--|
|                         | Zusammenfassung                                                 |                        |  |  |  |
| SIP                     | Anzeigename:                                                    | Marlene Musterfrau     |  |  |  |
|                         | SIP-Kennung:                                                    | DW                     |  |  |  |
|                         | Passwort speichern:                                             | Ja                     |  |  |  |
|                         | Registrar:                                                      | hpbx#####.sipnal.at    |  |  |  |
|                         | Name für die Anmeldung:                                         | DW                     |  |  |  |
|                         | Server-Port:                                                    | 5060                   |  |  |  |
|                         | Proxy:                                                          | cloudproxy01.sipnal.at |  |  |  |
|                         | Proxy-Port:                                                     | 5060                   |  |  |  |
|                         | Bevorzugter Transport:                                          | UDP                    |  |  |  |
|                         | Anwesenheitsfunktion aktivieren (SIMPLE):                       | Ja                     |  |  |  |
|                         | Anwesenheitsmodus "Peer-To-Peer" erzwingen:                     | Nein                   |  |  |  |
|                         | Verschlüsselte Anrufe zulassen:                                 | Nein                   |  |  |  |
|                         | Unterstützung von ZRTP in der Protokollsignalisierung anzeigen: | Ja                     |  |  |  |
|                         | Abfrageintervall für Offline-Kontakte (in Sekunden):            | 30                     |  |  |  |
|                         | Voreingestellte Einschreibungsdauer (in Sekunden):              | 3600                   |  |  |  |
|                         | Methode:                                                        | OPTIONS                |  |  |  |
|                         | Intervall:                                                      | 25                     |  |  |  |
|                         | DTMF Methode:                                                   | SIP_INFO_DTMF          |  |  |  |
|                         | Minimale Tondauer für RTP DTMF (ms):                            | 70                     |  |  |  |
|                         |                                                                 |                        |  |  |  |
|                         |                                                                 |                        |  |  |  |
|                         |                                                                 |                        |  |  |  |
|                         |                                                                 |                        |  |  |  |
|                         | Zun                                                             | ück Anmelden Abbrechen |  |  |  |

Zuletzt wird Ihren eine Zusammenfassung Ihrer Einstellungen präsentiert. Klicken Sie auf "Anmelden"

| ŝ | Einstellungen |      |                         |       |            |            |          |           | $\times$ |
|---|---------------|------|-------------------------|-------|------------|------------|----------|-----------|----------|
|   | Konten Allge  | mein | ↓ ↓ ↓<br>T ♥ ↓<br>Audio | Video | Sicherheit | Freignisse | Chat     | Erweitert |          |
|   |               | SIP) |                         |       |            |            |          | SIP Onli  | ne       |
|   |               |      |                         |       |            |            |          |           |          |
|   |               |      |                         |       | Hinzufüg   | en Bea     | arbeiten | Löschen   |          |

Damit ist die Benutzereinrichtung abgeschlossen, Sie können die Einstellungen schließen.

#### Nutzung

#### Grundfunktionen

In der Standardansicht zeigt Jitsi Ihre Kontakte und den Status anderer Nebenstellen innerhalb derselben Telefonanlage, wenn Sie diese als Kontakte hinzugefügt haben.

In der Textzeile können Sie direkt Rufnummern eingeben und anrufen, oder nach Kontakten suchen.

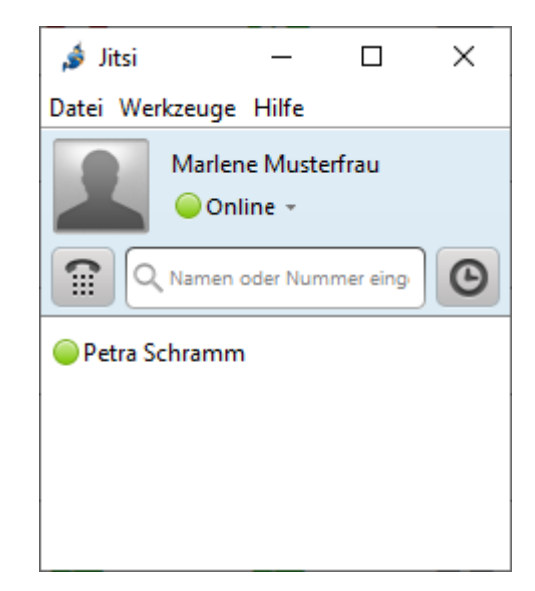

Ein Klick auf die rechte Schaltfläche zeigt den bisherigen Anrufverlauf

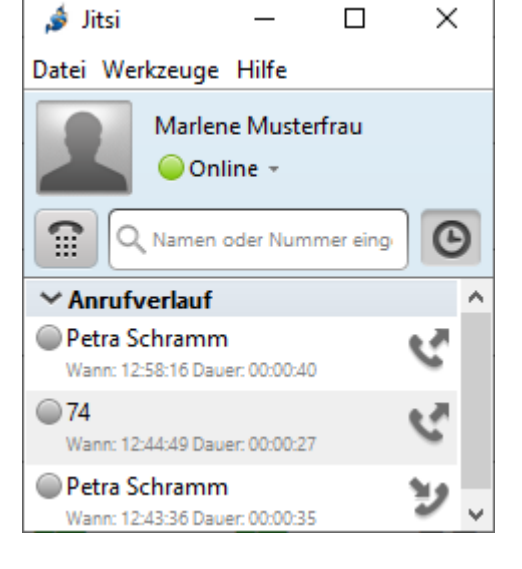

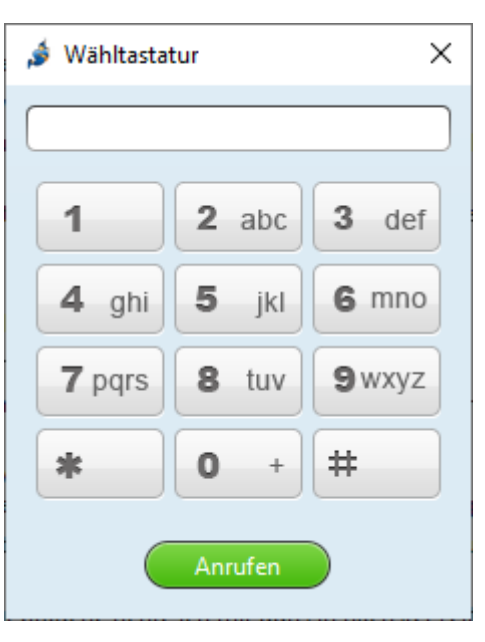

Ein Klick auf die linke Schaltfläche öffnet die Wähltastatur die zur Navigation von Sprachdialogsystemen und zum Wählen von Rufnummern genutzt wird.

### Telefonie

Sobald Sie ein Telefonat auf die in den Grundfunktionen beschriebene Art und Weise gestartet haben oder Sie einen eingehenden Anruf angenommen haben, öffnet sich folgendes Fenster:

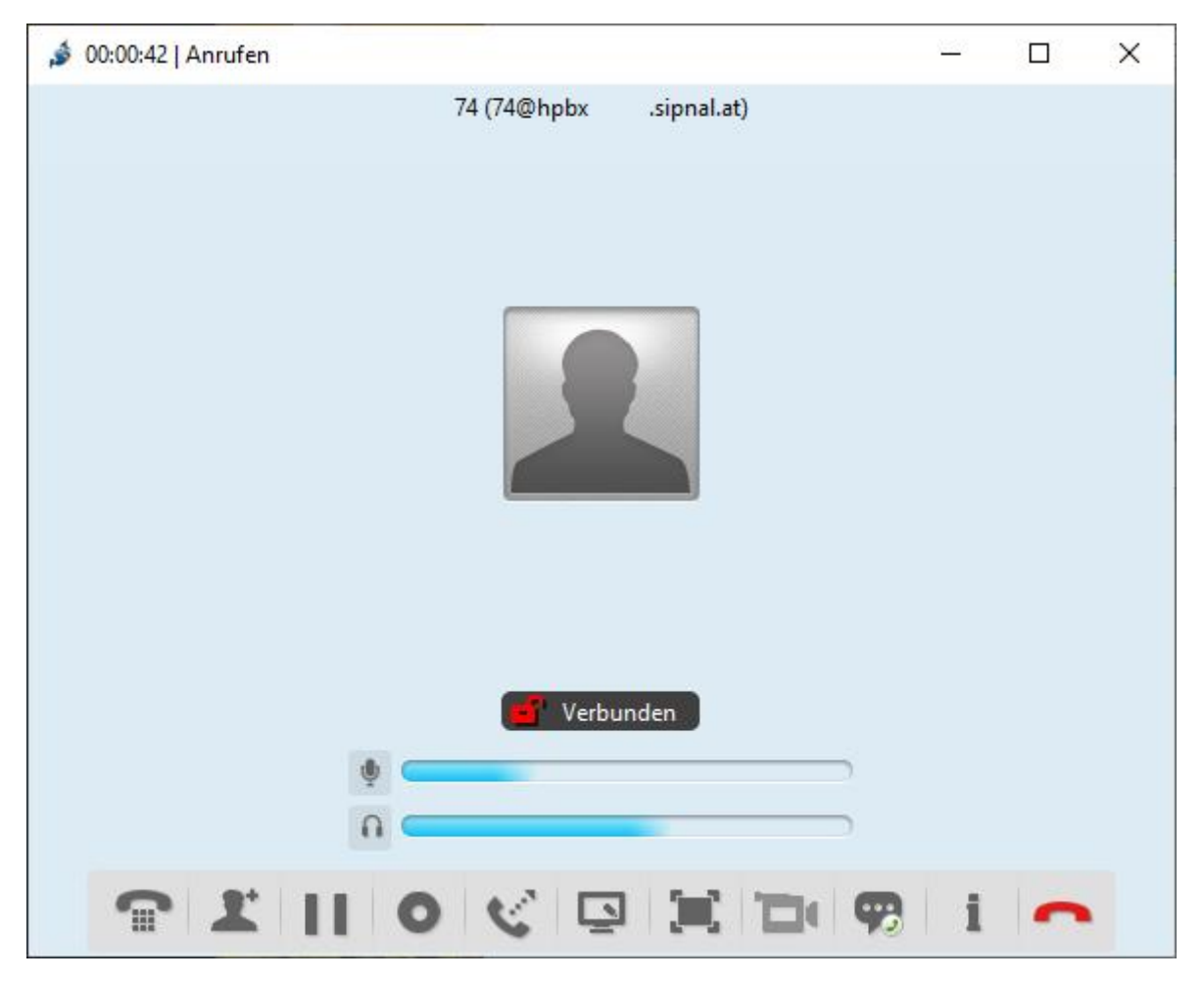

Mithilfe der Mikrofon- und Kopfhörer-Schaltflächen können Sie sich oder das Telefonat Stumm schalten.

Die rote Schaltfläche die sich im rechten unteren Bereich befindet, beendet das Telefonat, die ganz links außen öffnet die Wähltastatur zum Navigieren von Sprachdialogsystemen.

Die Schaltflächen dazwischen ermöglichen es Ihnen Telefonkonferenzen zu starten, Anrufe zu halten, aufzuzeichnen oder weiterzuleiten.

Weiters können Sie ihren Bildschirm teilen oder Videotelefonie starten. Beachten Sie, dass der Teilnehmer mit dem Sie den Bildschirm teilen, nicht damit interagieren kann.

Zuletzt können Sie sich noch technische Details zu Ihrem Anruf anzeigen lassen.

Die Chatfunktion wird nicht unterstützt.

#### Videotelefonie

Um ein Videotelefonat zu starten, starten Sie zunächst einen normalen Anruf und wählen anschließend die Schaltfläche "Video ein-/ausschalten".

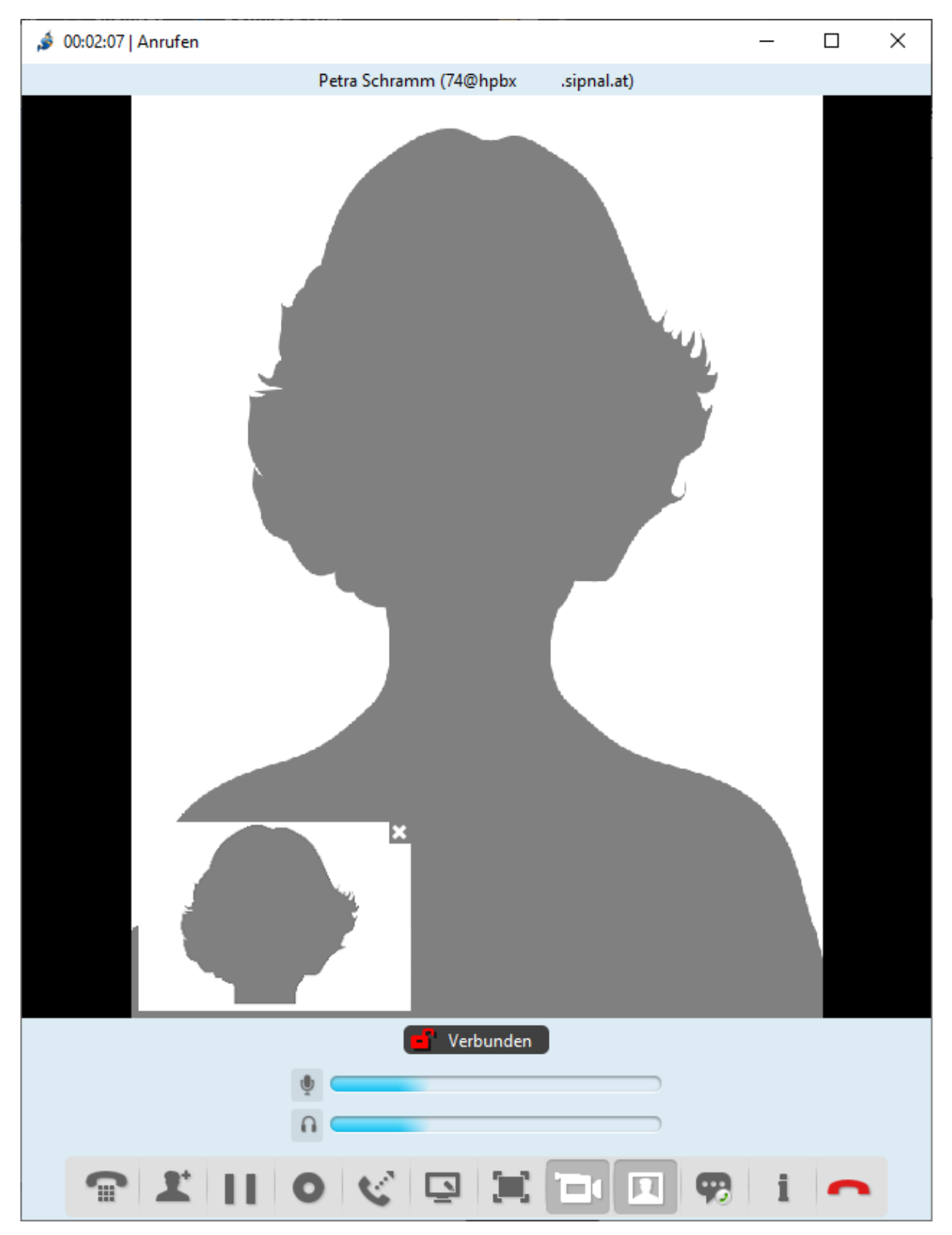

#### Kontakte

Um einen Kontakt hinzuzufügen wählen Sie in der Menüleiste 🧯 Jitsi \_ Х  $\rightarrow$  Datei $\rightarrow$  Kontakt hinzufügen... Datei Werkzeuge Hilfe L Konto hinzufügen... 2 Kontakt hinzufügen... Θ A Gruppe erstellen... ng Tragen Sie zunächst die Rufnummer Ihres Kontakts ein. e Chatraum hinzufügen Bei Kontakten innerhalb derselben Telefonanlage, verwenden Sie nur die Durchwahl der Nebenstelle. 0 Beenden

Bei Kontakten innerhalb Ihrer Telefonanlage, kann ihnen deren Status angezeigt werden.

| Kontakt hinzufügen |                          | Х |
|--------------------|--------------------------|---|
|                    |                          |   |
| Konto auswählen:   | SIP DW (SIP)             |   |
| ID oder Nummer:    | Rufnummer oder Durchwahl |   |
| Anzeigename:       | Petra Schramm            |   |
| Gruppe auswählen:  | Keine Gruppe ~           |   |
|                    | Hinzufügen Abbrechen     |   |

#### Gruppen

Kontakt können zu Gruppen hinzugefügt werden. Um das zu ermöglich muss so eine Gruppe allerdings zuerst angelegt werden. Wählen Sie dazu in der Menüleiste

 $\rightarrow$  Datei $\rightarrow$  Gruppe erstellen...

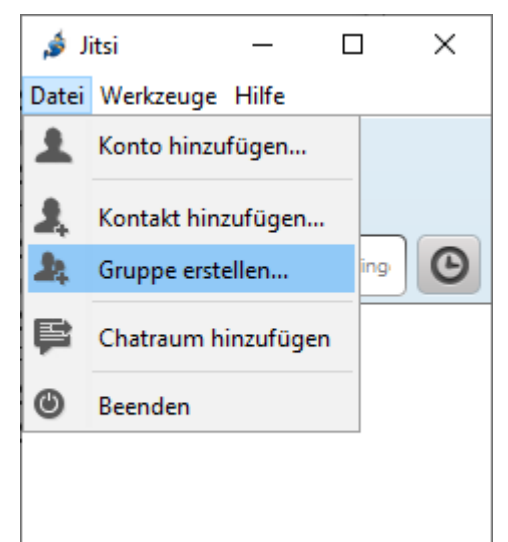

Geben Sie den Namen der Gruppe ein, zu dem Sie Kontakte hinzufügen möchten.

|                                                                                                    | Х                                                                                                    |  |  |  |  |
|----------------------------------------------------------------------------------------------------|----------------------------------------------------------------------------------------------------|--|--|--|--|
| <b>Gruppe erstellen</b><br>Bitte geben Sie im folgenden Feld den Namen der zu<br>erstellenden Gruppe ein. |                                                                                                    |  |  |  |  |
| Gruppenname Intern                                                                                        |                                                                                                    |  |  |  |  |
|                                                                                                    |                                                                                                    |  |  |  |  |
|                                                                                                    |                                                                                                    |  |  |  |  |
| Erstelle Abbrechen                                                                                        |                                                                                                    |  |  |  |  |
|                                                                                                    | Gruppe erstellen<br>Bitte geben Sie im folgenden Feld den Namen der zu<br>erstellenden Gruppe ein.<br>Gruppenname Intern<br>Erstelle Abbrechen |  |  |  |  |